## Instructions for Connecting to the NMR Archive

## Note: You may need to establish a VPN connection

## On the Mac (Validated under Mac OS Sierra Version 10.13.4)

- 1) Activate the Finder
- 2) Under the 'Go' menu click 'Connect to Server' or '<cmd>K'

A new 'Connect to Server' window opens. In the 'Server Address:' dialog box type: smb://nova.chem.utah.edu/archive/Your-NMR-User-Name

| • • •              | Connect to Server                       |
|--------------------|-----------------------------------------|
| Server Address:    |                                         |
| smb://nova.chem.ut | ah.edu/archive/Your-NMR-User-Name + 🕞 🌱 |
| Favorite Servers:  |                                         |
| smb://nova.che     | m.utah.edu/archive/Your-NMR-User-Name   |
|                    |                                         |
|                    |                                         |
| ? Remove           | Browse Connect                          |

Click on the + button to the right of the Server Address input box to add the link to your list of favorite servers.

Select the link and then click on 'Connect'. A new dialog box openas, prompting your for your

| <i>ħ</i> ħħ | Enter your name and password for the server<br>"nova.chem.utah.edu".<br>Connect As: Oguest |
|-------------|--------------------------------------------------------------------------------------------|
|             | Registered User                                                                            |
|             | Name: Your-NMR-User-name                                                                   |
|             | Password:                                                                                  |
|             | Remember this password in my keychain                                                      |
|             | Cancel Connect                                                                             |

A new window opens, allowing direct access to your archive files.